# 2.4G Nano Laser Mouse

**User's Quick Guide** 

#### Notice:

Federal Communications Commission (FCC) requirements, Part 15

This equipment has been tested and found to comply with the limits for a class B digital device, pursuant to part 15 of the FCC Rules. These limits are designed to provide reasonable protection against harmful interference in a residential installation.

This equipment generates, uses and can radiate radio frequency energy and, if not installed and used in accordance with the instructions, may cause harmful interference to radio communications. However, there is no guarantee that interference will not occur in a particular installation. If this equipment does cause harmful interference to radio or

2

television reception, which can be determined by turning the equipment off and on, the user is encouraged to try to correct the interference by one or more of the following measures:

--Reorient or relocate the receiving antenna.

--Increase the separation between the equipment and receiver.

--Connect the equipment into an outlet on a circuit different from that to which the receiver is connected.

--Consult the dealer or an experienced radio/TV technician for help.

CAUTION: Any changes of modifications not expressly approved by the grantee of this device could void the user's authority to operate the equipment. This device complies with Part 15 of the FCC Rules.

Operation is subject to the following two conditions: (1) this device may not cause harmful interference, and (2) this device must accept any interference received, including interference that may cause undesired operation.

#### IMPORTANT NOTE:

FCC Radiation Exposure Statement:

This equipment complies with FCC radiation exposure limits set forth for an uncontrolled environment. End users must follow the specific operating instructions for satisfying RF exposure compliance. This transmitter must not be co-located or operating in conjunction with any other antenna or transmitter.

NOTE: THE MANUFACTURER IS NOT RESPONSIBLE FOR ANY RADIO OR TV INTERFERENCE CAUSED BY UNAUTHORIZED MODIFICATIONS TO THIS EQUIPMENT. SUCH MODIFICATIONS COULD VOID THE USER'S AUTHORITY TO OPERATE THE EQUIPMENT. 4

#### **CE Declaration Of Conformity**

Hereby, the manufacturer, declares that this s Mouse Wireless Presenter in compliance with the essential requirements and other relevant provisions of Directive 1999/5/EC.

**Essential requirements - Article 3** 

Protection requirements for health and safety - Article

3.1a

--Testing for electric safety according to EN 60950 has been conducted. These are considered relevant and sufficient.

Protection requirements for electromagnetic compatibility -Article 3.1b

--Testing for electromagnetic compatibility according to

EN 301 489-1 and EN 301 489-3 has been conducted. These are considered relevant and sufficient Effective use of the radio spectrum -Article 3.2 --Testing for radio test suites according to EN 300 440-2 has been conducted. These are considered relevant and sufficient.

Congratulations on your purchase of this 2.4G Nano Laser Mouse. Please carefully read the User's Quick Guide to learn about the installation and the powerful functions of your new Laser Mouse.

### **Contents of the Package**

- ✓ 2.4G Laser Mouse
- ✓ Nano Dongle
- ✓ One AA Battery
- ✓ Mouse Driver CD
- ✓ User's Quick Guide

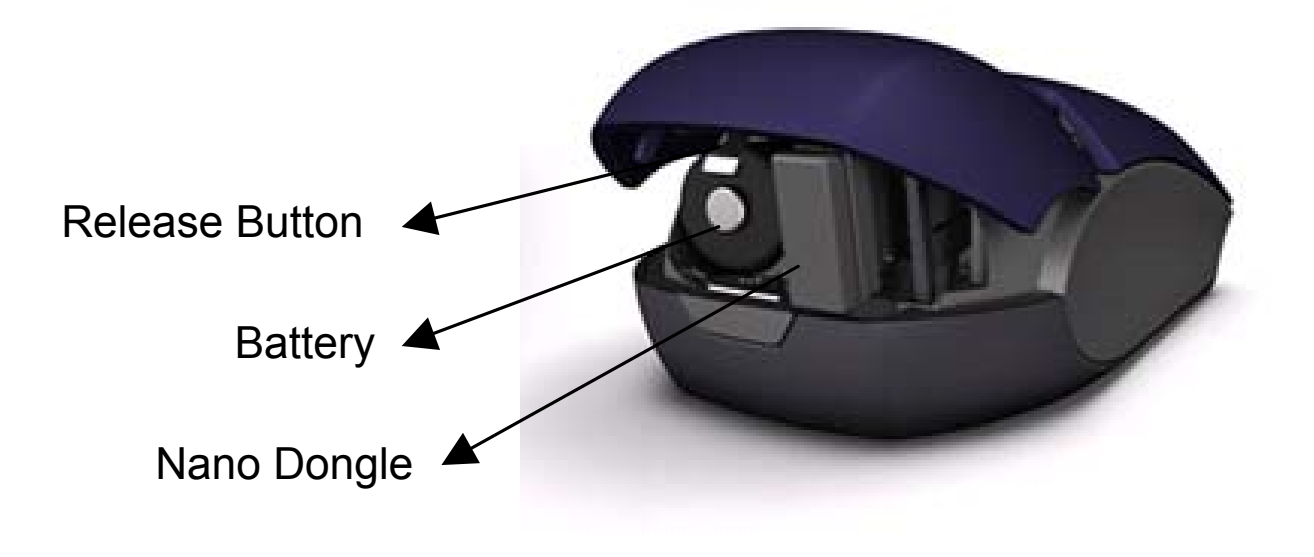

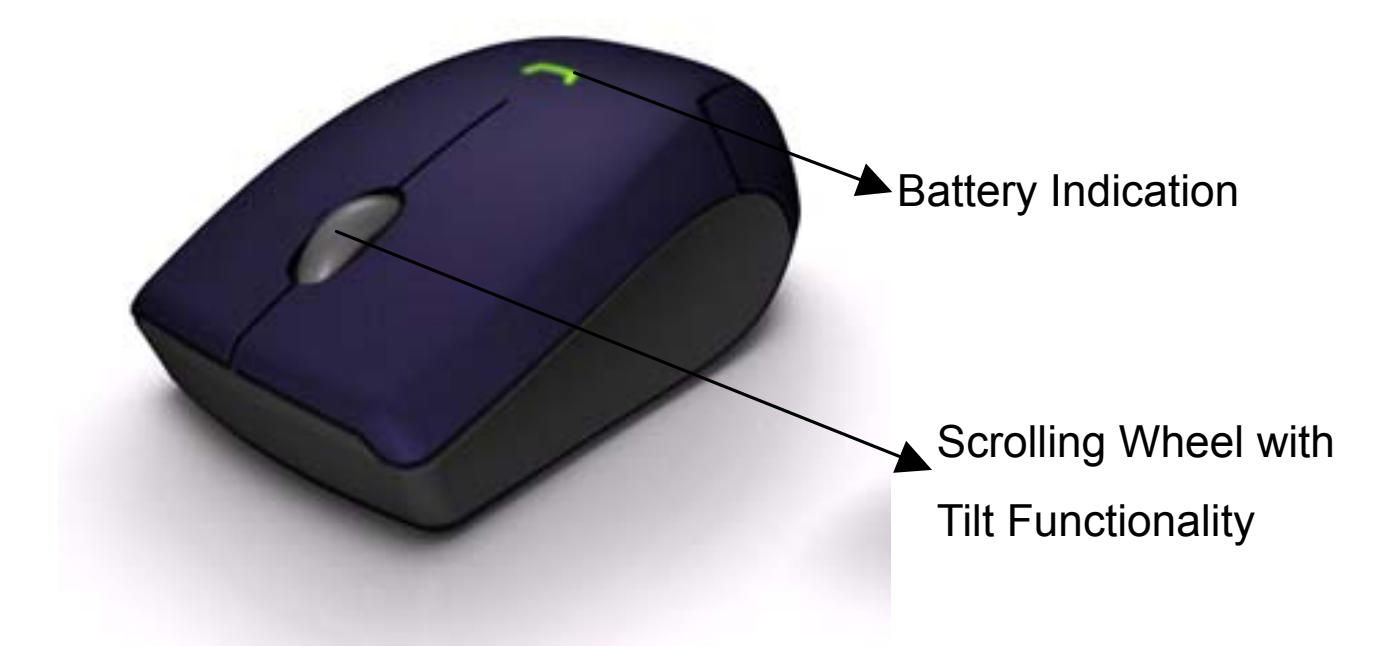

### **Install Hardware**

- Push the release button to open the battery door
- Take off the Nano Dongle from battery compartment
- Close the battery door
- Connect the Nano Dongle to the computer.

Switch on the power switch on the back

## **Install Driver**

Notice:The driver supports Windows XP and Vista

- The Set-up of driver in Driver CD could be automatically once plugged in. In case it doesn't work, please go to Step 2
- Insert the driver CD to your computer→
  Double click "Setup.exe" and follow the setup instructions to complete the driver installation.
- 3. A Mouse Setting icon will appear on the task bar of Windows.

### **Battery Notice**

- The LED indicator on the mouse will turn on as solid green ever since your power on whenever the mouse is in battery ok status
- The LED indicator on the mouse will become blinking red with the frequency of 1 time at 1 second while the mouse is low battery. Please change the batteries immediately.
- Press any button to wake up the mouse while the mouse is in the standby mode.